# R1129 - Relatório de Devolução de Valores

O objetivo desta funcionalidade é visualizar em relatório a relação das devoluções feitas a partir de pagamentos em duplicidade. A funcionalidade pode ser acessada via **Menu de Sistema**, através do caminho: **GSAN > Relatório > Faturamento > R1129 - Relatório de Devolução de Valores**.

Feito isso, o sistema visualiza a tela a seguir:

### Observação

Informamos que os dados exibidos nas telas a seguir são fictícios, e não retratam informações de clientes.

| Relatório Devolu           | ução de Pagamentos em Duplicidade                                  |               |
|----------------------------|--------------------------------------------------------------------|---------------|
| Para gerar o relatório de  | e devolução de pagamentos em duplicidade, informe os dados abaixo: |               |
| Período de<br>Referência:* | 08/2017 a 08/2017 (mm/aaaa)                                        |               |
| Gerência:                  | <b>T</b>                                                           |               |
| Unidade Negócio:           | •                                                                  |               |
| Localidade:                |                                                                    | Ø             |
| Perfil do Imóvel:          | •                                                                  |               |
| Categoria do Imóvel:       | <b>T</b>                                                           |               |
|                            | * Campo Obrigatório                                                |               |
| Limpar Cancelar            |                                                                    | Gerar         |
|                            | Versão: 3 23 1 0 (Batch) 20/04/20                                  | 18 - 17-40-12 |

Acima, informe, obrigatoriamente, no campo **Período de Referência** o período dos pagamentos para que o sistema valide as datas, no formato MM\AAAA. Em seguida, informe os demais campos que julgar necessários para especificar a filtragem (para detalhes sobre o preenchimento dos

campos, clique **aqui**). Feito isso, clique em Gerar.

O sistema efetua as validações dos campos preenchidos:

1.

Verifica se existem pagamentos em duplicidade que já tiveram devoluções no intervalo informado no período de pagamento, verificando se dos pagamentos pesquisados consta alguma conta que já teve o crédito realizado.

2.

Verifica se existe imóvel com crédito a realizar.

3.

Caso o código da localidade informada não conste no banco de dados, o sistema exibe a mensagem **Localidade inexistente** e retorna para o passo correspondente no fluxo principal. 4.

Caso o código da localidade informada não pertença à unidade de negócio selecionada, o sistema exibe a mensagem **Localidade não pertence à unidade de negócio selecionada** e retorna para o passo correspondente no fluxo principal.

5.

Caso o código da localidade informada não pertença à Gerência Regional selecionada, o sistema exibe a mensagem **Localidade não pertence à gerência regional selecionada** e retorna para o passo correspondente no fluxo principal.

6.

Caso o mês/ano inicial esteja inválido ou maior que mês/ano de faturamento no sistema parâmetros, o sistema exibe a mensagem **Mês/ano inicial informado maior que o mês/ano do faturamento** e retorna para o passo correspondente no fluxo principal.

7.

Caso o mês/ano esteja inválido ou maior que mês/ano de faturamento, o sistema exibe a mensagem **Mês/ano informado maior que o mês/ano do faturamento** e retorna para o passo correspondente no fluxo principal.

8.

Caso o ano/mês inicial esteja maior que o ano/mês final, o sistema exibe a mensagem **Mês/ano** inicial informado é maior que mês/ano final e retorna para o passo correspondente no fluxo principal.

Depois das validações, o sistema gera o relatório a partir dos pagamentos selecionados de acordo com os campos informados.

|                                                          |                                                                                                    | GSAN - SI<br>RELATÓRIO DEVO | STEMA DE GESTÃO D<br>LUÇÃO DOS PAGAMENT | E SANEAMENTO<br>TOS EM DUPLICIDA | ADE              |                      | PAG 2/42<br>24/12/2015<br>08:56:09<br><b>R1129</b> |
|----------------------------------------------------------|----------------------------------------------------------------------------------------------------|-----------------------------|-----------------------------------------|----------------------------------|------------------|----------------------|----------------------------------------------------|
| Filtro:<br>Gerência Regional:<br>Categoria:              |                                                                                                    | Unidade<br>Perfil (         | a Negócio:<br>io Imóvel:                | Perío                            | do de Referên    | cia: 01/2014 a 12/20 | 114                                                |
| Gerencia Regional                                        | Número RA                                                                                                    | Matrícula                   | Crédito A Realizar                      |                                  |                  |                      |                                                    |
| Unidade Negócio<br>Localidade                            |                                                                                                    | Mês/Ano Pag. Dupl.          | Valor Pag. Dupl.                        | Mês/Ano Conta (0                 | lor Conta        | Crédito Realizado    | Data Atualização                                   |
| Otde Pag. por Localidad<br>Otde Pag. por Unidade Negócia | e: 6<br>o: 10                                                                                                   |                             |                                         | Total:<br>Total:                 | 184,00<br>931,96 | 05,53<br>574,18      | 115.55<br>354,86                                   |
| 12 UNID. DE RECEITA ZON                                  | NA LESTE                                                                                                    |                             |                                         |                                  |                  |                      |                                                    |
| 130 ESC DIST DA                                          | RIBEIRA                                                                                                    |                             |                                         |                                  |                  |                      |                                                    |
|                                                          | 2686669                                                                                                    | 151931.5                    | 156,86                                  |                                  |                  |                      |                                                    |
|                                                          |                                                                                                    | 11/2014                     | 169,58                                  | 0                                | 169,58           | 12,72                | 25/05/2015                                         |
|                                                          | 2672712                                                                                                    | 904484.1                    | 0,00                                    |                                  |                  |                      |                                                    |
|                                                          |                                                                                                    | 12/2014                     | 47,72                                   | 0                                | 47,72            | 0,00                 | 14/05/2015                                         |
|                                                          | 2683519                                                                                                    | 141047.9                    | 0,00                                    |                                  |                  |                      |                                                    |
|                                                          | 2672712                                                                                                    | 08/2014                     | 37,89                                   | 0                                | 37,89            | 73,91                | 22/05/2015                                         |
|                                                          | 2072722                                                                                                    | 11/2014                     | 47.72                                   | 0                                | 47.72            | 95.44                | 14/05/2015                                         |
|                                                          | 2686669                                                                                                    | 151931.5                    | 0,00                                    |                                  |                  |                      |                                                    |
|                                                          |                                                                                                    | 10/2014                     | 176,66                                  | 0                                | 176,66           | 176,66               | 25/05/2015                                         |
|                                                          |                                                                                                    |                             |                                         |                                  |                  |                      |                                                    |
|                                                          | 2686669                                                                                                    | 151931.5                    | 0,00                                    |                                  |                  |                      |                                                    |
|                                                          |                                                                                                    | 10/2014                     | 176,66                                  | 0                                | 176,66           | 176,66               | 25/05/2015                                         |
|                                                          | The second second second second second second second second second second second second second second second se |                             |                                         |                                  |                  |                      |                                                    |

## **Preenchimento dos Campos**

| Campo                    | Preenchimento dos Campos                                                                                                    |
|--------------------------|----------------------------------------------------------------------------------------------------|
| Período de<br>Referência | Campo obrigatório. Informe período dos pagamentos para que o sistema valide as datas, no formato MM\AAAA.                                                                                                    |
| Gerência                 | Selecione uma das opções disponibilizada pelo sistema.                                                                                                    |
| Unidade Negócio          | Selecione uma das opções disponibilizada pelo sistema.                                                                                                    |
| Localidade               | Informe o código da localidade do imóvel com até três dígitos ou clique em<br>para selecionar a localidade desejada <b>AQUI</b> . O nome da localidade será<br>exibido ao lado do campo. Para apagar o conteúdo do campo, clique em<br>ao<br>lado do campo de exibição. Caso selecione o campo <b>Gerência</b> , a localidade<br>selecionada precisa pertencer à mesma gerência. |
| Perfil do Imóvel         | Selecione uma das opções disponibilizada pelo sistema.                                                                                                    |
| Categoria do<br>Imóvel   | Selecione uma das opções disponibilizada pelo sistema.                                                                                                    |

# Funcionalidade dos Botões

| Botão  | Descrição da Funcionalidade                                                                             |
|--------|----------------------------------------------------------------------------------------------------|
| R      | Ao clicar neste botão, o sistema realiza uma consulta do campo desejado na base de<br>dados do sistema. |
| 8      | Ao clicar neste botão, o sistema apaga o conteúdo do campo em exibição.                                 |
| Limpar | Ao clicar neste botão, o sistema limpa o conteúdo de todos os campos da tela.                           |

Base de Conhecimento de Gestão Comercial de Saneamento - https://www.gsan.com.br/

| Botão    | Descrição da Funcionalidade                                                                         |
|----------|----------------------------------------------------------------------------------------------------|
| Cancelar | Ao clicar neste botão, o sistema cancela a operação e retorna para o Menu Principal.                |
| Gerar    | Ao clicar neste botão, o sistema comanda a geração do relatório com base nos parâmetros fornecidos. |

## Referências

#### Gerar Relatório Devolução dos Pagamentos em Duplicidade

#### **Manter Imóvel**

### **Termos Principais**

Cadastro

Clique aqui para retornar ao Menu Principal do GSAN 🗵

From:

https://www.gsan.com.br/ - Base de Conhecimento de Gestão Comercial de Saneamento

Permanent link: https://www.gsan.com.br/doku.php?id=ajuda:relatorios:r1129\_-\_relatorio\_devolucao\_de\_valores

Last update: 24/04/2018 19:42

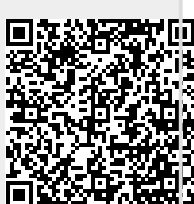